## Sådan får du max værdi ud af din ansøgningsskabelon

Du kan hurtigt og let ændre designet på tekst og farver ved at gøre følgende:

1. Tryk på fanen "Design" i din Word-menu

| 🕎 🔒 🐬 🖑 🕫                                                            |                       |                       |
|----------------------------------------------------------------------|-----------------------|-----------------------|
| FILER HJEM INDSÆT DESIGN SIDELAYOUT REFERENCER FORSENDELSER GENNEMSE | VIS                   |                       |
| $ \begin{array}{c c c c c c c c c c c c c c c c c c c $              | AaBbCcDc<br>Brødtekst | AaBbCcDe<br>11 Normal |
| Udklipsholder ته Skrifttype ته Afsnit ته                             |                       |                       |
| 2 • 1 • 1 • 1 • 1 • 1                                                | 1                     | 2 · i · 3 · i ·       |

2. Tryk på knappen "Farver" under design-menuen

| Tritel<br>Oversialits<br>Bioder fanden: Finderspacheder med<br>ekensende, derer en defensen, et de Aussaner<br>It is desame rich comment dans derenden<br>Na ister inniger disengaliseter til ellerkanne | Title<br>Deschaft 1<br>Interview in Amerikaanse of Amerikaanse of Amerikaanse of Amerikaanse of Amerikaanse of Amerikaanse<br>Hittisteen of Amerikaanse of Amerikaanse of Amerikaanse<br>Hittisteen of Amerikaanse of Amerikaanse of Amerikaanse<br>Hittisteen of Amerikaanse of Amerikaanse<br>Amerikaanse of Amerikaanse of Amerikaanse of Amerikaanse<br>Amerikaanse of Amerikaanse of Amerikaanse<br>Amerikaanse of Amerikaanse of Amerikaanse<br>Amerikaanse of Amerikaanse of Amerikaanse<br>Amerikaanse of Amerikaanse<br>Amerikaanse of Amerikaanse of Amerikaanse<br>Amerikaanse of Amerikaanse of Amerikaanse<br>Amerikaanse of Amerikaanse of Amerikaanse<br>Amerikaanse of Amerikaanse of Amerikaanse<br>Amerikaanse of Amerikaanse of Amerikaanse<br>Amerikaanse of Amerikaanse of Amerikaanse<br>Amerikaanse of Amerikaanse of Amerikaanse<br>Amerikaanse of Amerikaanse of Amerikaanse of Amerikaanse<br>Amerikaanse of Amerikaanse of Amerikaanse of Amerikaanse<br>Amerikaanse of Amerikaanse of Amerikaanse of Amerikaanse<br>Amerikaanse of Amerikaanse of Amerikaanse of Amerikaanse of Amerikaanse<br>Amerikaanse of Amerikaanse of Amerikaan | Titel<br>Derscheft 1<br>Seiner Ander Teilengefellen und<br>der berechten erfolgenet<br>Hickberer ein berechte die scherende<br>bis beitrege Anderen Hill scherbeiten<br>Leffre, ählterer bis, scheftliche, blein, | *<br>*<br>* | Farver | A<br>Skrifttyper | Afstand mellem afsnit •<br>Effekter •<br>Benyt som standard | Vandmærke<br>• |
|----------------------------------------------------------------------------------------------------|----------------------------------------------------------------------------------------------------|----------------------------------------------------------------------------------------------------|-------------|--------|------------------|-------------------------------------------------------------|----------------|
|                                                                                                    |                                                                                                    |                                                                                                    |             |        |                  |                                                             | Sid            |
| • 13 • + • 14 • +                                                                                                    | · 15 · ı · 16 · ı                                                                                                    | <u>∧</u> 17 · i → 18 · i                                                                                                    |             |        |                  |                                                             |                |

## 3. Vælg en forudindstillet farvekombination

| GENNEMSE VIS                                                                                                    |                    |                                                                                                    |
|----------------------------------------------------------------------------------------------------|--------------------|----------------------------------------------------------------------------------------------------|
| TIEL TREI TREI TREI TREI TREI TREI TREI TREI                                                                                                    | Farver Skrifttyper | / Afstand mellem afsnit *<br>Effekter *<br>) Benyt som standard                                        |
| Dokumentformatering                                                                                                    | Office             |                                                                                                    |
| 2 - 1 - 1 - 1 - 2 - 1 - 1 - 2 - 1 - 3 - 1 - 4 - 1 - 5 - 1 - 6 - 1 - 7 - 1 - 8 - 1 - 9 - 1 - 10 - 1 - 11 - 1 - 12 - 1 - 13 - 1 - 14 - 1 - 15 - 1 - 16 - 1 - 18 - 1 - 18 - 1 - 18 - 1 - 18 - 1 - 1                                                                                                    |                    | Kontor<br>Office 2007-2010<br>Gråtoneskala<br>Varm blå<br>Blå<br>Blå II<br>Blågrøn<br>Grøn<br>Grøn-gul |
| [OVERSKRIFT: HVAD DU TILBYDER/VÆK INTERESSE]                                                                                                    |                    | Gul-orange<br>Orange                                                                                   |
| [Hvorfor vi er det perfekte match] om din motivation specifikt for dette job<br>Instruktion: I det første afsnit bør du gå direkte til pointen. Fx: For at opnå den størst mulige effekt med<br>jeres sociale medier, har I brug for en digital strategi og en kernefortælling om [Virksomhed]. Hvis I hyrer<br>mig som jeres marketingkoordinator vil I få en entusiastisk og erfaren SoMe-nørd, der kan løse denne og<br>mange andre opgaver for jer – og bidrage til at nå [Virksomheds] mål om [konkret mål/mission/vision]. |                    | Orange-rød<br>Rød-orange<br>Rød<br>Rød-violet<br>Violet<br>Violet II                                   |

4. Eller tilpas med dine egne farvevalg

| [Hvorfor vi er det perfekte match] om din motivation specifi<br>Instruktion: I det første afsnit bør du gå direkte til pointen. Fx: For at opnå de<br>jeres sociale medier, har I brug for en digital strategi og en kernefortælling or<br>mig som jeres marketingkoordinator vil få en entusistisk og erfaren SOMe-<br>mange andre ongaver for ier – og bidrage til at nå Virksomhedsl mål om [ko | fikt for dette job<br>en størst mulige effekt med<br>m [Virksomhed]. Hvis I hyrer |
|----------------------------------------------------------------------------------------------------|-----------------------------------------------------------------------------------|
| Instruktion: I det første afsnit bør du gå direkte til pointen. Fx: For at opnå de<br>jeres sociale medier, har I brug for en digital strategi og en kernefortælling or<br>mig som jeres marketingkoordinator vil I få en entusiastisk og erfaren SoMe-<br>manne andre ongaver for jer – op bidrage til at nå [Virksomheds] mål om [ko                                                             | en størst mulige effekt med<br>m [Virksomhed]. Hvis I hyrer                       |
| jeres sociale medier, har I brug for en digital strategi og en kernefortælling o<br>mig som jeres marketingkoordinator vil I få en entusiastisk og erfaren SoMe-<br>mange andre opgaver for jer – og bidrage til at nå (Virksomheds) mål om [ko                                                                                                    | m [Virksomhed]. Hvis I hyrer                                                      |
| mig som jeres marketingkoordinator vil I få en entusiastisk og erfaren SoMe-<br>mange andre opgaver for jer – og bidrage til at nå (Virksomheds) mål om (ko                                                                                                    | nørd der kan løse denne og                                                        |
| mange andre opgaver for jer – og bidrage til at nå [Virksomheds] mål om [ko                                                                                                    | nord, der kan løse dernie og                                                      |
| inalige anale obbatel to let of planage in at the [timeson reas] that on [time                                                                                                    | nkret mål/mission/vision].                                                        |
| Instruktion: Nævn også gerne hvorfor du er motiveret for at arbeide sammer                                                                                                    | n med/for specifikt denne                                                         |
| virksomhed og ikke bare hvilken som helst. Fx: [Virksomheds] produkt [eller                                                                                                    | historie] er super interessant                                                    |
| og efter en grundig research af jeres sociale medier har jeg allerede nogle for                                                                                                    | rslag/ideer til at forbedre                                                       |
| [Virksomheds] online tilstedeværelse. Jeg har en passion for at opnå mål gen                                                                                                    | nnem strategisk                                                                   |
| kommunikation og historier online – det giver mig simpelthen et kick af at se                                                                                                    | tallene stige og løbende                                                          |
| finde nye måder at forbedre resultaterne.                                                                                                    |                                                                                   |
| finde nye måder at forbedre resultaterne.                                                                                                    |                                                                                   |

## 5. Tryk på knappen "Skrifttyper" under design-menuen

| Titel Oversiell 1 Oversiell 1 | Titel Ourself 1 Inter fore later integration with the second second seco | Title<br>Description 1<br>Index forces index forces<br>of interesting on and the second of the<br>description of the second of the second<br>of the large description of information<br>and the second of the second of the<br>second of the second of the second<br>second of the second of the second<br>second of the second of the second of the<br>second of the second of the second of the<br>second of the second of the second of the<br>second of the second of the second of the second<br>second of the second of the second of the second of the<br>second of the second of the second of the second of the<br>second of the second of the second of the second of the<br>second of the second of the second of the second of the<br>second of the second of the second of the second of the<br>second of the second of the second of the second of the<br>second of the second of the second of the second of the<br>second of the second of the second of the second of the<br>second of the second of the second of the second of the<br>second of the second of the second of the second of the<br>second of the second of the second of the second of the<br>second of the second of the second of the second of the<br>second of the second of the second of the second of the<br>second of the second of the second of the second of the second of the<br>second of the second of the sec | * * * | Farver | Skrifttyper | Afstand mellem afsnit * Effekter * Benyt som standard | Vandmærke<br>* |
|----------------------------------------------------------------------------------------------------|----------------------------------------------------------------------------------------------------|----------------------------------------------------------------------------------------------------|-------|--------|-------------|-------------------------------------------------------|----------------|
|                                                                                                    |                                                                                                    |                                                                                                    |       |        |             |                                                       | Sid            |
| 13 · + • 14 · +                                                                                                    | · 15 · 1 · 16 · 1                                                                                                    | <u>∼</u> 17 · i · 18 · i                                                                                                    | -     |        |             |                                                       |                |

## 6. Vælg forudindstillet kombination af skrifttyper

| GENNEMSE VIS                                                                                                    |          |                  |                                                              |     |              |
|----------------------------------------------------------------------------------------------------|----------|------------------|--------------------------------------------------------------|-----|--------------|
| TITLE     Title     Title | Farver S | A<br>Skrifttyper | Afstand mellem afsnit * Effekter * Benyt som standard        | Van | ndmærke<br>• |
| Dokumentformatering                                                                                                    |          | Office           |                                                              |     | Sic          |
| 2 - 1 - 1 - 1 - 1 - 1 - 1 - 1 - 2 - 1 - 3 - 1 - 4 - 1 - 5 - 1 - 6 - 1 - 7 - 1 - 8 - 1 - 9 - 1 - 10 - 1 - 11 - 1 - 12 - 1 - 13 - 1 - 14 - 1 - 15 - 1 - 16 - 10 - 17 - 1 - 12 - 1 - 10 - 10 - 10 - 10 - 10 -                                                                                                    |          | Aa               | Kontor<br>Calibri Light<br>Calibri                           |     |              |
| Aarhus C 26. januar, 2020<br>Angående stillingen som [stillingsbetegnelse] – Att.: [Kontaktperson]                                                                                                    |          | Aa               | Office 2007-2010<br>Cambria<br>Calibri                       |     |              |
|                                                                                                    |          | Aa               | Calibri<br>Calibri<br>Calibri                                |     |              |
| [OVERSKRIFT: HVAD DU TILBYDER/VÆK<br>INTERESSE]                                                                                                    |          | Aa               | Arial<br>Arial<br>Arial                                      |     |              |
| [Hvorfor vi er det perfekte match] om din motivation specifikt for dette job                                                                                                    |          | Aa               | Corbel Corbel Corbel Corbel                                  |     |              |
| jeres sociale medier, har l brug for en digital strategi og en kernefortælling om [Virksomhed]. Hvis l<br>hyrer mig som jeres marketingkoordinator vil I få en entusiastisk og erfaren SoMe-nørd, der kan løse<br>denne og mange andre opgaver for jer – og bidrage til at nå [Virksomheds] mål om [konkret                                                                                                    |          | Aa               | Candara<br>Candara<br>Candara                                |     |              |
| mål/mission/vision].<br><i>Instruktion:</i> Nævn også gerne hvorfor du er motiveret for at arbejde sammen med/for specifikt denne                                                                                                    |          | Aa               | Franklin Gothic<br>Franklin Gothic M<br>Franklin Gothic Book |     |              |
| virksomhed og ikke bare hvilken som helst. Fx: [Virksomheds] produkt [eller historie] er super<br>interessant og efter en grundig research af jeres sociale medier har jeg allerede nogle forslag/ideer til at<br>forbedre [Virksomheds] online tilstedeværelse. Jeg har en passion for at opnå mål gennem strategisk                                                                                                    |          | Aa               | <b>Century Gothic</b><br>Century Gothic<br>Century Gothic    |     |              |
| kommunikation og historier online – det giver mig simpelthen et kick af at se tallene stige og løbende<br>finde nye måder at forbedre resultaterne.                                                                                                    |          | Aa               | TW Cen MT<br>Tw Cen MT<br>Tw Cen MT                          |     |              |

7. Tilpas størrelsen af skrifttypen, så overskrifter holder sig på én linje.

| INDSÆT DESIGN SIDELAYOUT REFERENCER FORSENDELSER               | GENNEMSE VIS                                                                                                    |
|----------------------------------------------------------------|----------------------------------------------------------------------------------------------------|
| Corbel (Brødte * 18 * A* A* A* A* A* A* A* A* A* A* A* A* A    | E A I T AaBbCcD AaBbCcD AaBbCcD AaBbCcD AaBbCcD AaBbCcD AaBbCcC AaBbCc AaBbCcC AaBbCcC AABbCcC AABbCcC AABbCcC AABbCcC AABbCcC AABbCcC AABbCcC AABbCcC AABbCcC AABbCcC AABbCcC AABbCcC AABbCcC AABbCcC AABbCcC AABbCcC AABbCcC AaBbCcC AabbCcC AabbCc |
| rs Skrifttype rs Afsnit                                        | Typografier                                                                                                    |
| Formindsk skriftstørrelse (Ctrl+<)<br>Gør teksten lidt mindre. | 12 - + - 1 - + - 2 - + - 3 - + - 4 - + - 5 - + - 6 - + - 7 - + - 8 + + - 9 + + - 10 + + - 11 - + + - 12 + + + 13 + + - 14 + + - 15 + + + 16 + 1 <sub>2</sub> + 17 + + + 18 + + + + + + + + + + + + + + +                                                                                                    |
|                                                                | [OVERSKRIFT: HVAD DU TILBYDER/VÆK INTERESSE]<br>[Hvorfor vi er det perfekte match] om din motivation specifikt for dette job<br>Instruktion: I det første afsnit bør du gå direkte til pointen. Fx: For at opnå den størst mulige effekt med<br>jeres sociale medier, har I brug for en digital strategi og en kernefortælling om (Virksomhed). Hvis I<br>hyrer mig som jeres marketingkoordinator vil I få en entusiastisk og erfaren SoMe-nørd, der kan løse<br>denne og mange andre opgaver for jer – og bidrage til at nå [Virksomhed5] mål om [konkret<br>mål/mission/vision].                                                                                                    |

8. Lav et test-print og tjek, at brødteksten ikke bliver for lille – samt at ansøgningen max fylder én side inkl. dit navn og kontaktoplysninger.

| Angående stillingen som [stillingsbetegnelse] – Att : [Kontaktperson]                                                                                                    | - 26. januar, 2020                                                              |  |
|----------------------------------------------------------------------------------------------------|---------------------------------------------------------------------------------|--|
| OVERSKRIFT: HVAD DU TILBYDER/VÆK INTERES                                                                                                    | SSE]                                                                            |  |
| [Hvorfor vi er det perfekte match] om din motivation specifikt for di<br>Instruktion: I det første afnin bør du gå direkte til pointen. Ær Er ør at opnå den tærst mu<br>jeres sociale medier, har I brug for en digital strategig og en kennefortælling om [Virksom<br>hyrer mig som jense marketingjoordinator vil i få en entuslastisk og erfaren Solke-nard,<br>denne og mange andre opgaver for jer – og bidrage til at nå [Virksomheds] mål om [kom<br>målmission/kion].                                                                                                    | ette job<br>lige effekt med<br>hed]. Hvis I<br>der kan løse<br>kret             |  |
| Instruktion: Nævn også geme hvorfor du er motiveret for at arbejde sammen medifor sp<br>virksomhed og ikke bare hvilken som helst. Fc: [Virksomheds] produkt [eller historie] er<br>interessant og efter en grundig research af jeres sociale medier har jeg allerede nogle for<br>forbødre [Virksomhed3] online tiltstedeværelse. Jøg har en passion for at opnå mål genn<br>kommunikation og historier online – det giver mig simpelthen et kick af at se tallene stig<br>finde nye måder at forbødre resultaterne.                                                                                                    | vecifikt denne<br>super<br>erslagidder til at<br>em strategisk<br>ge og løbende |  |
| [Sådan vil jeg hjælpe jer med at nå målene] hvordan du hjælper til a                                                                                                    | at de                                                                           |  |
| VINCIER<br>Instruktion:<br>Instruktion:<br>Instruk | rksomheden,<br>vorfor du har de<br>es fremtid, når                              |  |
| <ul> <li>Bulletpoint og underoverskrifter (på afsnit i denne skabelon) gør det let for læse<br/>dine "sellingpoints" (grunde til at vælge dig).</li> <li>Husk at rekrutteringsfolk ofte kun har få sekunder/minuttet til at læse/skimme o<br/>Så sørg for at holde dine "sellingpoints" korte, tydelige og fremhævede.</li> </ul>                                                                                                    | ren at skimme<br>Jit materiale.                                                 |  |
| [Sådan vil jeg lindre/fjerne jeres problemer] hvordan du løser deres                                                                                                    | problemer                                                                       |  |
| Instruction: I det tredje afnin kunne du give andre konkrete eksempler på, hvordan du vi<br>virksomheden, hvad de får ud af at ansætts dig, hvad du bringer til bordet, hvor(dan) du<br>sådanne opgaveriproblemer før. Undgå at antaga, at de har tid til at røgere ud, hvad du<br>dem. Vær å konkret som moligt og giv helst eksempler/mal at billede af, hvordan det vi<br>at have dig med på holdet.                                                                                                    | il hjælpe<br>i har løst<br>kan gøre for<br>Ille være for dem                    |  |
| [Sådan arbejder jeg alene og i teams] hvordan du arbejder/bidrager<br>Instruktion: I det slista sänni kan du med fordel nævne noget om dig som person og hvo<br>arbejder/bidrager som kollega. Hvis du lister tillægsord, så giv konkrete eksempler på, h<br>"beslutsom" eller "ambitiss" (dette vil adskille dig fra de andre beslutsomme og ambita<br>du er oppe mod. Du kunne også nævne, hvordan du typisk tilgår en opgave på egen hån<br>du bidrager til samingen i teams.                                                                                                    | r som kollega<br>ordan du<br>vordan du er<br>se kandidater<br>d eller hvordan   |  |
| Instruktion: I den sidste sætning bør du give et call-to-action (uden "håb", for du har lige<br>godt tilbud. Tro på dig selvl) A:: Jeg ser frem til at møde dig og medbringer geme mine i<br>samtalen. (Det er smukt, hvis denne sætning kan referere tilbage til din overskrift/kerne                                                                                                    | givet dem et<br>deer til<br>tilbud.)                                            |  |
| De bedste hilsner                                                                                                    |                                                                                 |  |
| De bedste niisher                                                                                                    |                                                                                 |  |